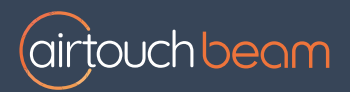

# Install QuickTips

# Connecting Beam to AirTouch 5

This guide, will walk you through a detailed set-up of how to connect your **AirTouch Beam** to **AirTouch 5** 

# **Before Getting Started**

Note: Do not install the AirTouch Beam App on your AirTouch 5 console.

Please ensure the AirTouch 5 Main Module is has been updated to the latest version.

• From the **AirTouch 5 Console** Home Screen press the *Quick Menu* (top right) then locate the *Update* button under *Settings > Options* 

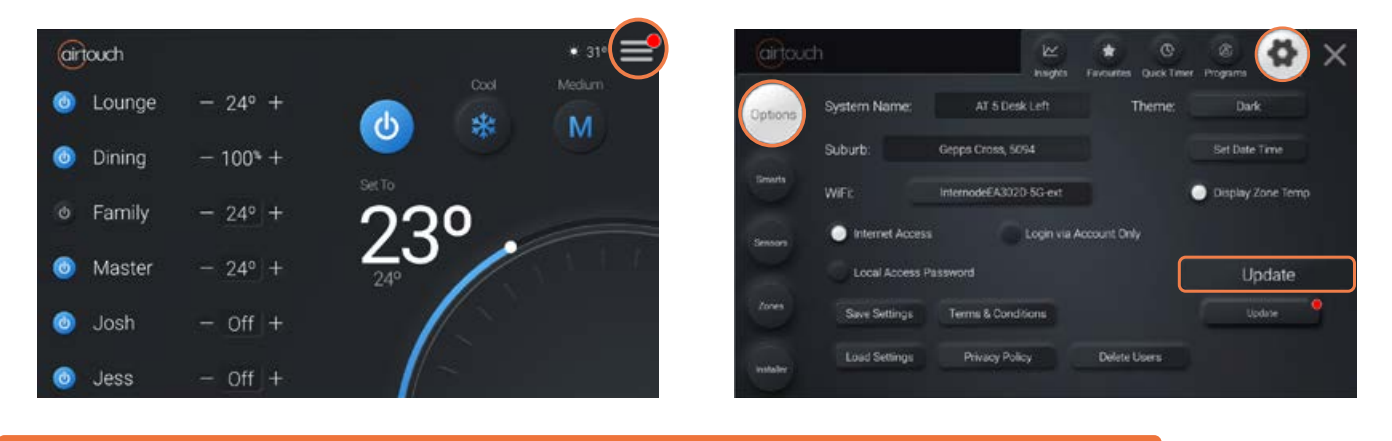

Note: AirTouch Beam will not function with any AirTouch 5 firmware version below 1.2.2

## Adding your AirTouch Beam

Set-up AirTouch Beam using the AirTouch Beam App. Ensure that both devices (AirTouch Beam and AirTouch 5) are connected to the same Wi-Fi network.

#### Download Link:

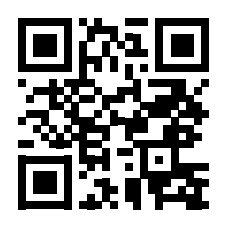

#### App Tile

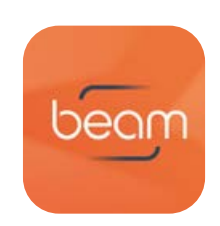

#### iOS Devices:

- Open the Apple
  App Store
- Search for "AirTouch Beam"
- Tap "Get" to install

#### Android Devices:

- Open the Google
  Play Store
- Search for "AirTouch Beam"
- Tap "Install"

### Check your AirTouch 5 Console

Beam will automatically show as an Air Conditioner on the AirTouch 5 interface:

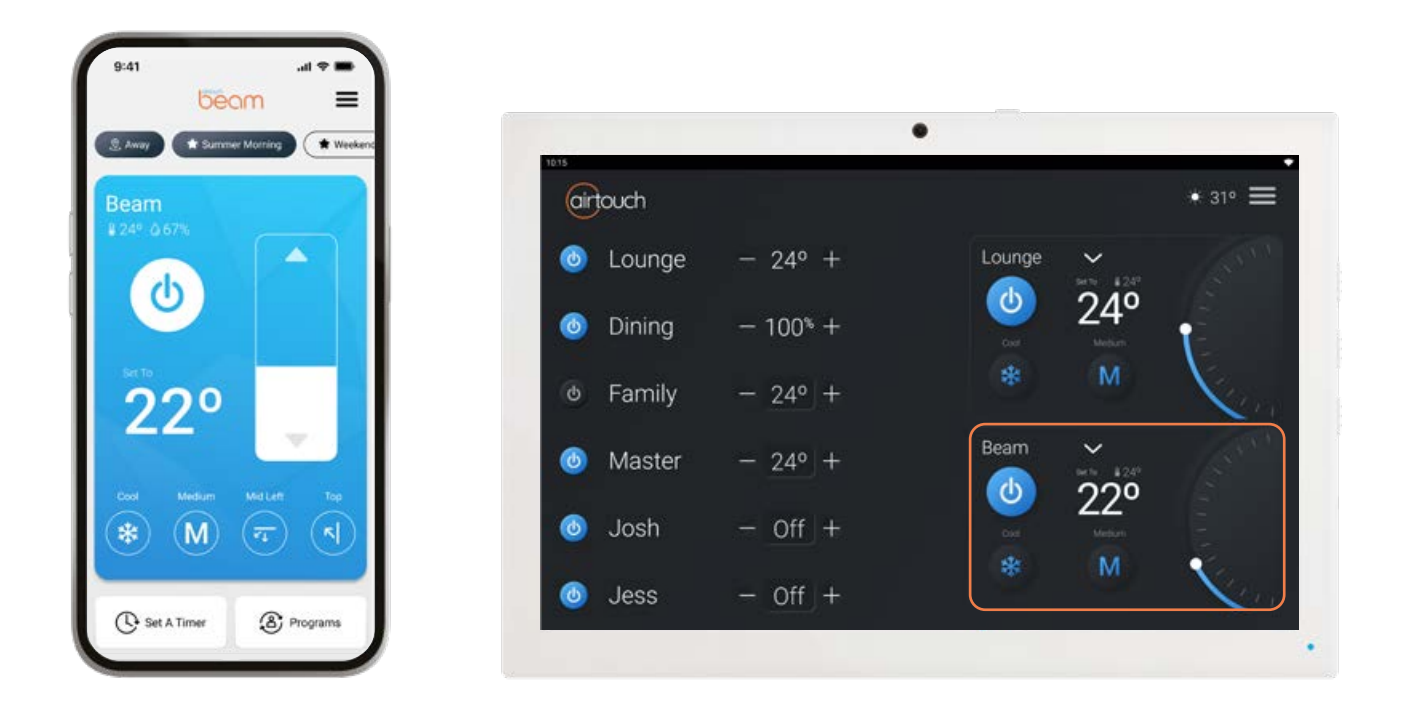

If Beam goes offline or disconnects from the selected Wi-Fi network the AirTouch 5 interface will show, **Error FFFE** on the Beam tile.

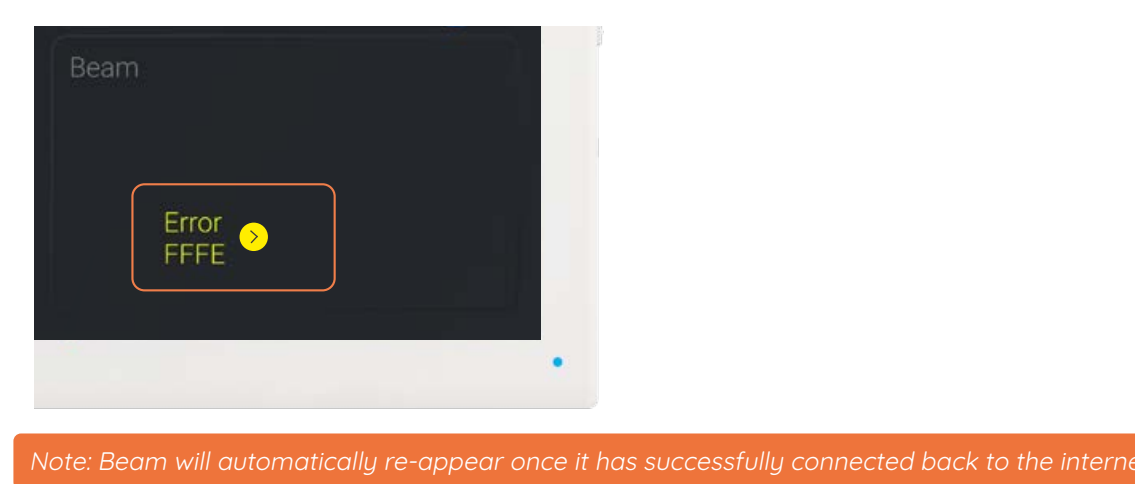

If the Beam is offline and the user wants to remove it from the AirTouch 5 interface, they just need to restart the AirTouch 5 Console App.

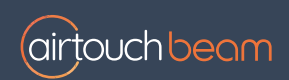

Liability and Disclaimer

All specifications and procedures are correct at time of publication, but are subject to change without notice. Please read the instructions before installing this AirTouch Beam. Polyaire Pty Ltd does not accept any responsibility for loss or damage that may occur as a result of the incorrect installation or operation of this AirTouch Beam.

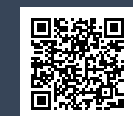

#### airtouch.net.au